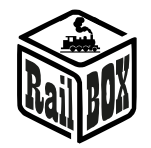

# DCC Accessory decoder PRO RB 4400

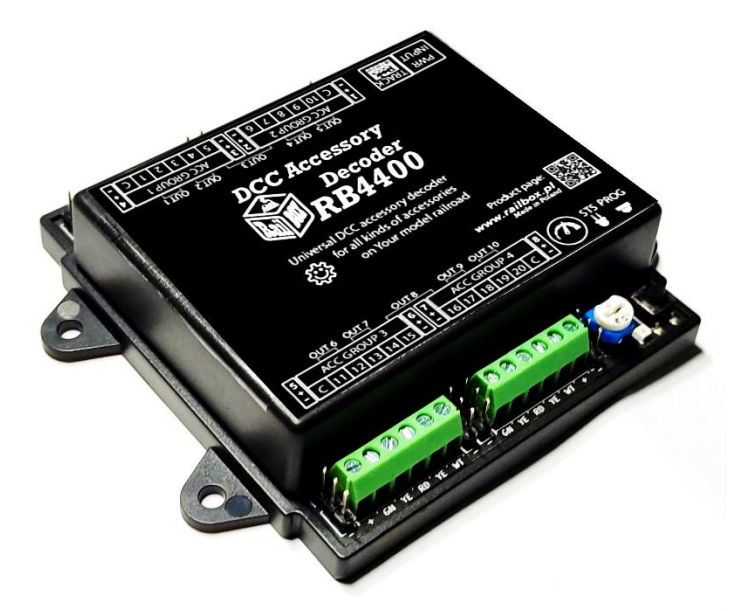

## Contents

| Introduction:                                                          | 1  |
|------------------------------------------------------------------------|----|
| Basic functions:                                                       | 2  |
| Technical parameters:                                                  | 2  |
| RB4400 decoder connectors description and accessories connecting       | 2  |
| Semaphore mode: connection, capabilities                               | 2  |
| Turnout mode: connection, capabilities                                 | 5  |
| LED + servo mode: connection, capabilities                             | 6  |
| RB 4400 decoder programming and accessory configuring                  | 9  |
| Connection with RailBOX: Railroad Control mobile app                   | 9  |
| Semaphore mode: programming via RailBOX: Railroad control mobile app   | 9  |
| Turnout mode: programming via RailBOX: Railroad control mobile app     | .1 |
| LED + servo mode: programming via RailBOX: Railroad control mobile app | .3 |
| RB4400 manual programming and configuration of accessories1            | .5 |
| CV configuration table1                                                | .5 |

## Introduction:

RB 4400 is a universal DCC accessory decoder that can operate in three following modes: mode for controlling different types of semaphores, mode for turnout controlling (via MTB motors and/or coil drivers), and mode for controlling LED lighting and servos.

#### www.railbox.pl

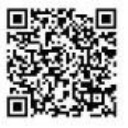

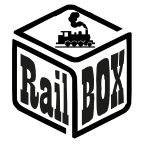

## Basic functions:

- Easy configuration <sup>(2)</sup>/<sub>(2)</sub> via RailBOX: Railroad Control (see more here)
- Supports Railcom <sup>®</sup> protocol
- Ability to manually program the decoder using a button and a potentiometer
- Possibility to add external power supply of the decoder up to 24V voltage, which recommended to avoid excessive load on the DCC Command station
- Overload protection at all outputs
- Possibility of independent configuration of outputs within each decoder mode
- SmartLED function status indicator that shows the status of the last switched output including semaphore signals

## 1. Semaphore mode: upper status LED (STS) - GREEN

a) slave mode (lower status LED (STS) is <u>OFF</u>): supports 4 semaphores (1-5 aspects) and 4 shunting semaphores (2 aspects, 5V output voltage)

b) slave mode (lower status LED (STS) is <u>WHITE</u>): supports 4 semaphores (1-5 aspects) with external triggers of a signal S1 (red)

# 2. Turnout mode: upper status LED (STS) - <u>BLUE</u>

a) slave mode (lower status LED (STS) is <u>OFF</u>): supports 10 motor drive outputs (MTB or coil) and 8 drive position control control inputs (2 drives have no position control capability)

*b)* slave mode (lower status LED (STS) is <u>WHITE</u>): supports 10 motor drive outputs (MTB or coil) and 8 electrical turnout polarity outputs (2 drives have no ability to connect a polarized turnout)

## 3. LEDs and Servo mode: upper status LED (STS) - <u>YELLOW</u>

a) slave mode (lower status LED (STS) is <u>OFF</u>): supports 20 outputs for LEDs and 8 outputs for servos b) slave mode (lower status LED (STS) is <u>WHITE</u>): supports 20 outputs for LEDs and 8 outputs for high voltage relays

# Technical parameters:

- Decoder dimensions-88 x 104 x 22 mm.
- Power supply: 7-20 V AC / DC.
- Maximum output load-2.5 A, all outputs-5A
- Maximum 5V pin outputs load: 1A
- Resistance of a built-in output resistor for pin 1-8: 1 kOhm

# RB4400 decoder connectors description and accessories connecting

The connection of accessories to RB4400 decoder must be done in accordance with the selected operating mode as described on the pictures below. Decoder programming and accessories configuration, see here.

# Semaphore mode: connection, capabilities

<u>Note</u>: in Semaphore mode, the use of external power is not mandatory, make the wire bridging according to the schematics and use only the power from the DCC bus. Semaphores on the diagrams have an exemplary appearance, <u>add the appropriate resistors on the outputs of the decoder, if they are not built into the semaphore by default</u>. Detailed instructions for connecting semaphores search on the website of their manufacturers. The potentiometer in this mode is used to adjust the brightness of the switched-on semaphore signals.

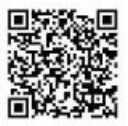

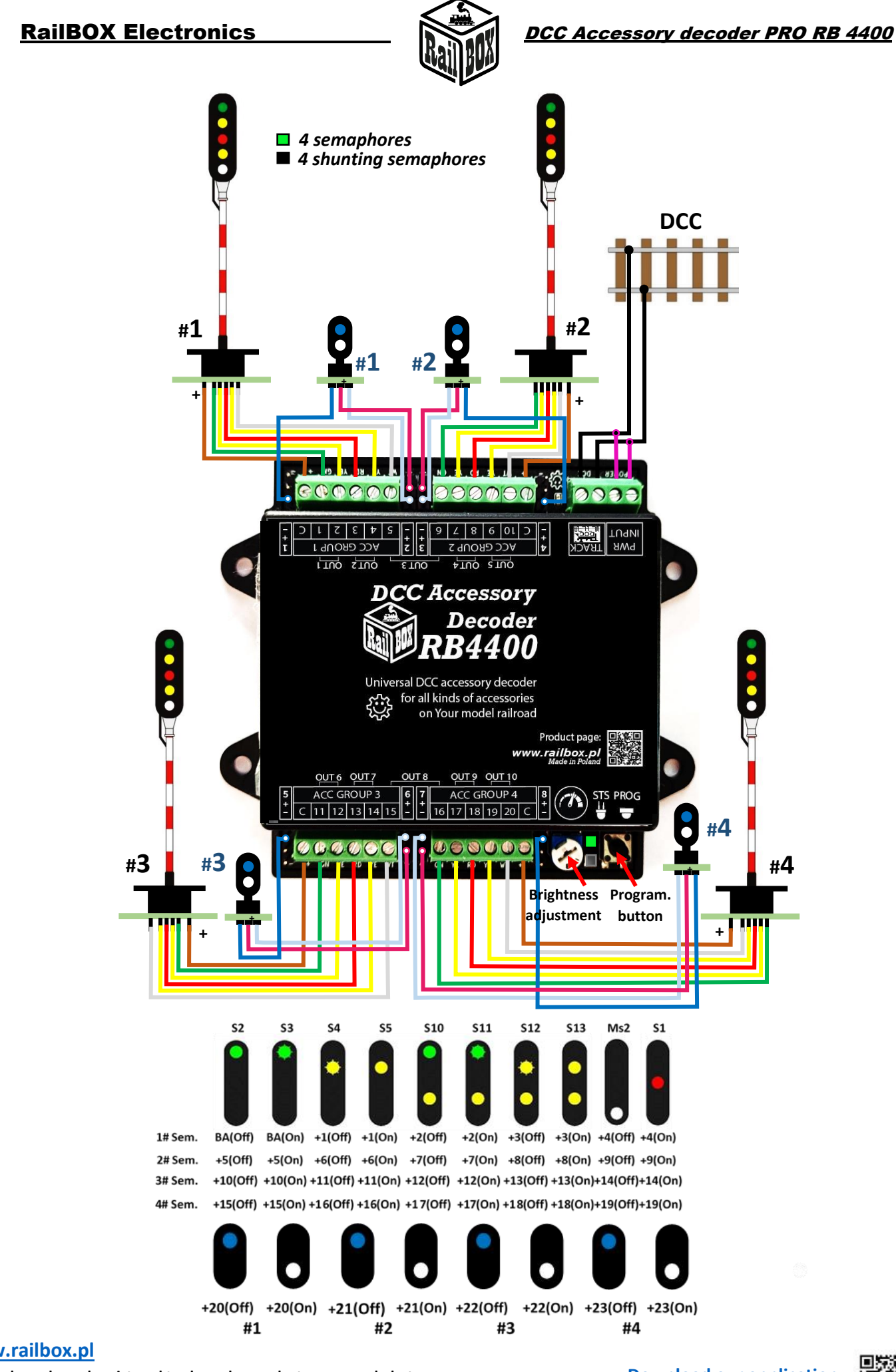

www.railbox.pl

\*All trademarks and registered trademarks, product names and photos used in this documentation are the property of their owners.

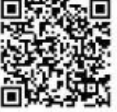

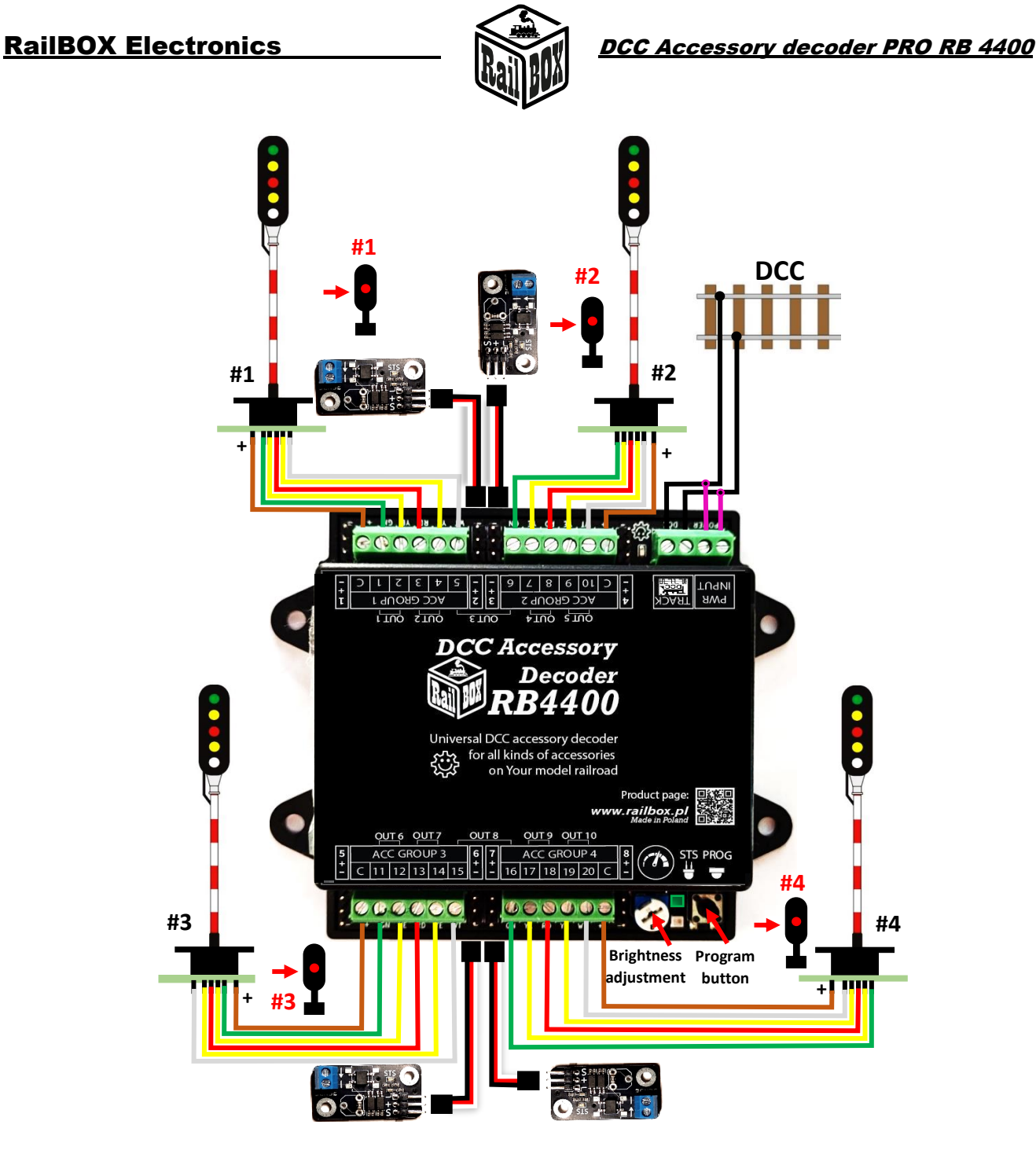

The signal S1 trigger PCB acts as a track occupancy sensor, after driving train from Track section 1 (place the semaphore here) to track section 2 (Connect the sensor in between), the red signal (S1) will be automatically turned on. Connecting the S1 signal trigger to the tracks:

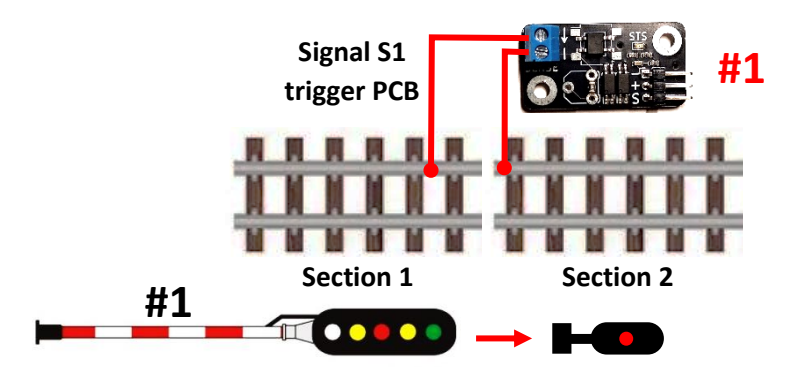

#### www.railbox.pl

\*All trademarks and registered trademarks, product names and photos used in this documentation are the property of their owners.

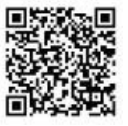

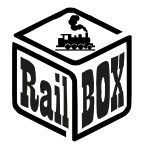

## Turnout mode: connection, capabilities

<u>Note</u>: In turnout mode, it is recommended to use an additional external power supply (12-24V) to avoid excessive load on the DCC Command station. The drives on the pictures have an exemplary appearance it can be any MTB motor drives in DCC systems, as well as coil motor drives for railroad turnouts on the model railroad (Roco <sup>®</sup>, PIKO <sup>®</sup>, Tillig <sup>®</sup>). Look for detailed instructions of connecting drives on the website of their manufacturers. The potentiometer in this mode is used to adjust the maintenance time of the selected output (the time for which this output will be powered in one or the other polarity)

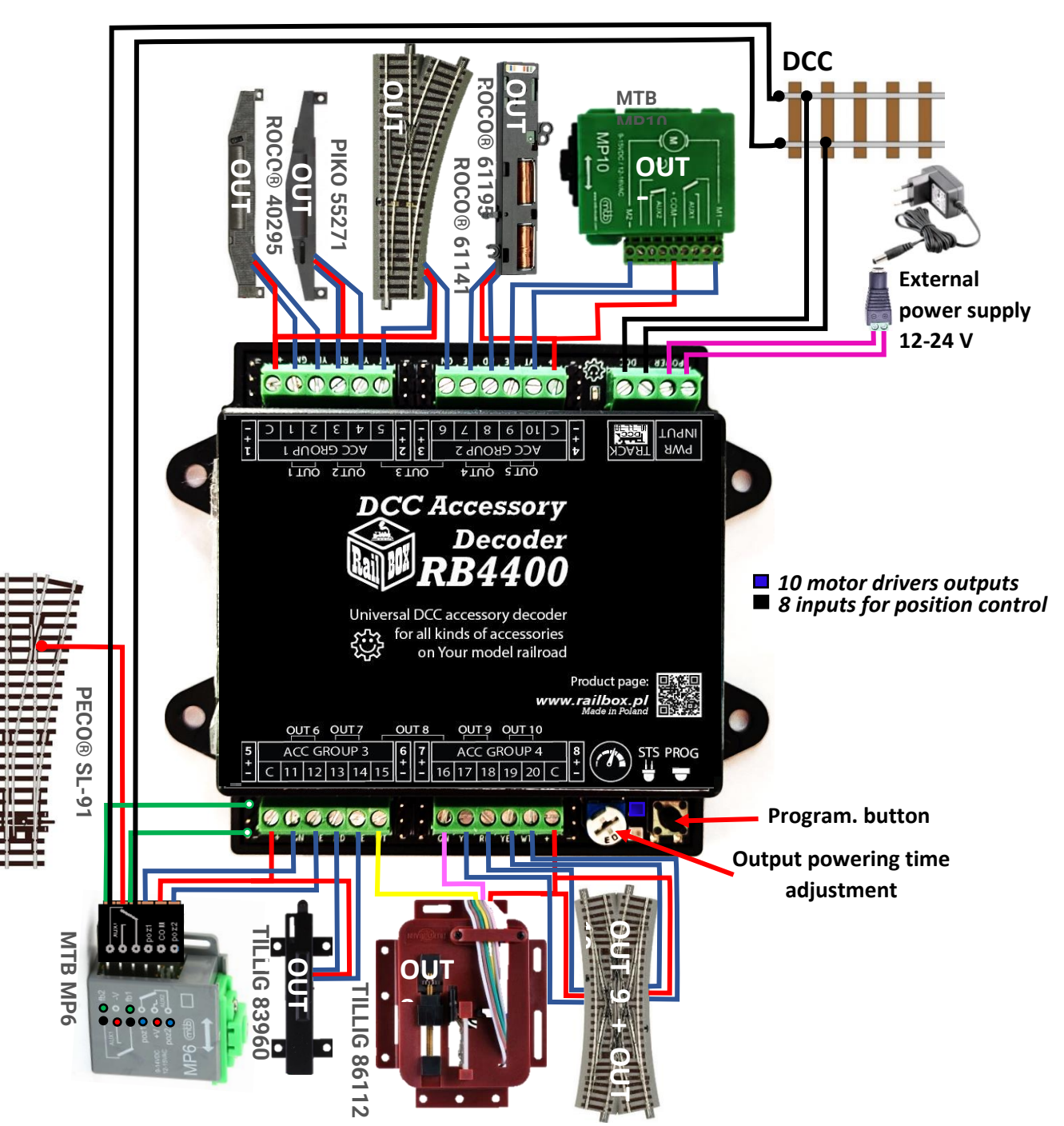

#### www.railbox.pl

\*All trademarks and registered trademarks, product names and photos used in this documentation are the property of their owners.

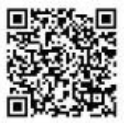

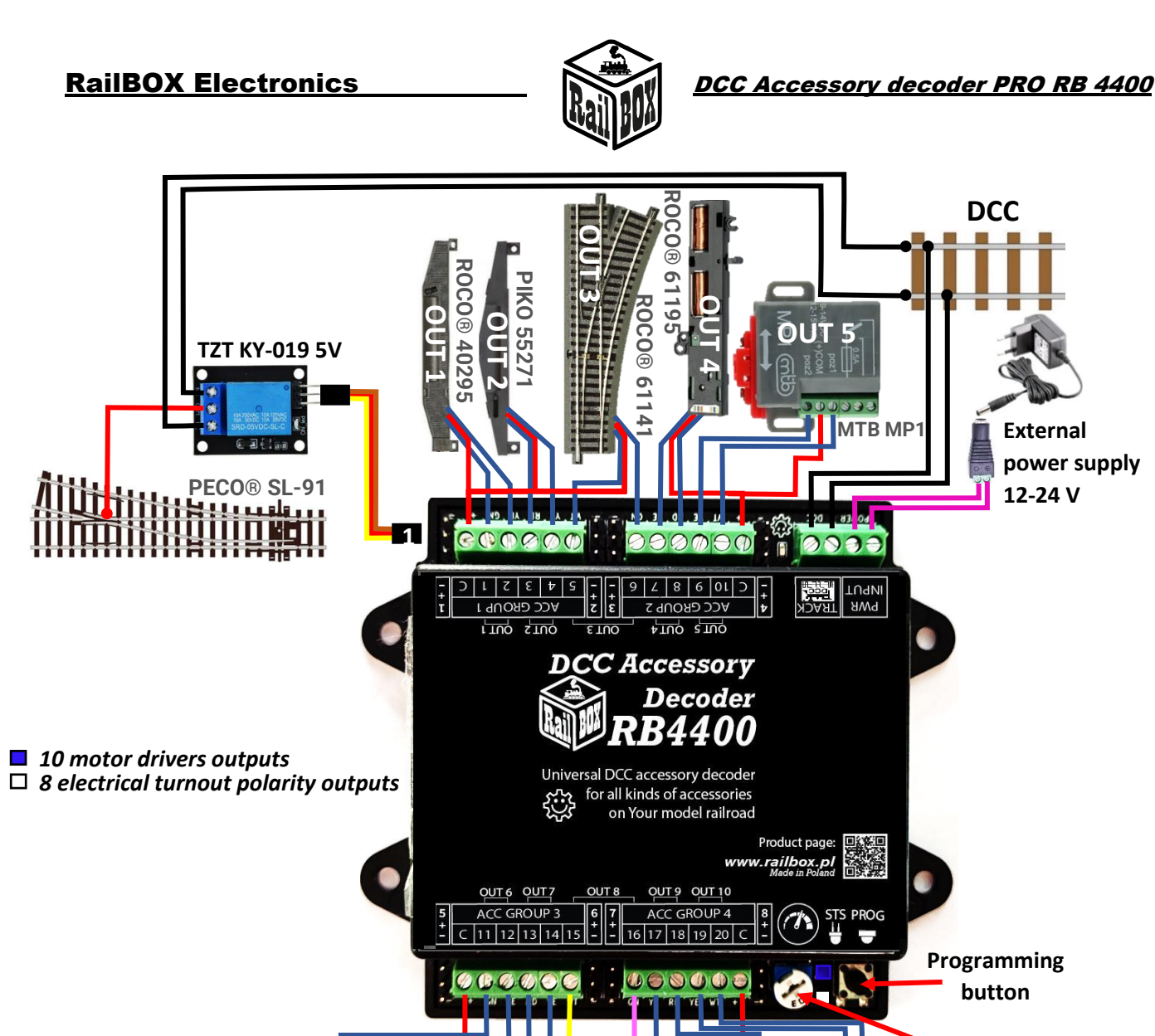

# Output powering time adjustment

#### LED + servo mode: connection, capabilities

86112

ROCO® 61164

<u>Note</u>: In LED + servo mode it is also recommended to use an additional external power supply (12-24V) to avoid excessive load on the DCC Command station. To the screw connector outputs 1-20 you can connect LEDs (then also add resistors) or ready-made LED strips with built-in resistors. For PIN outputs 1-8, depending on the selected sub-mode, you can connect servos (lower STS LED is OFF) or 5V relays for setting the 220V lighting for your model railroad (lower STS LED is WHITE)

#### www.railbox.pl

\*All trademarks and registered trademarks, product names and photos used in this documentation are the property of their owners.

MTB

MP5

LIG 839

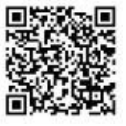

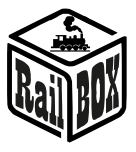

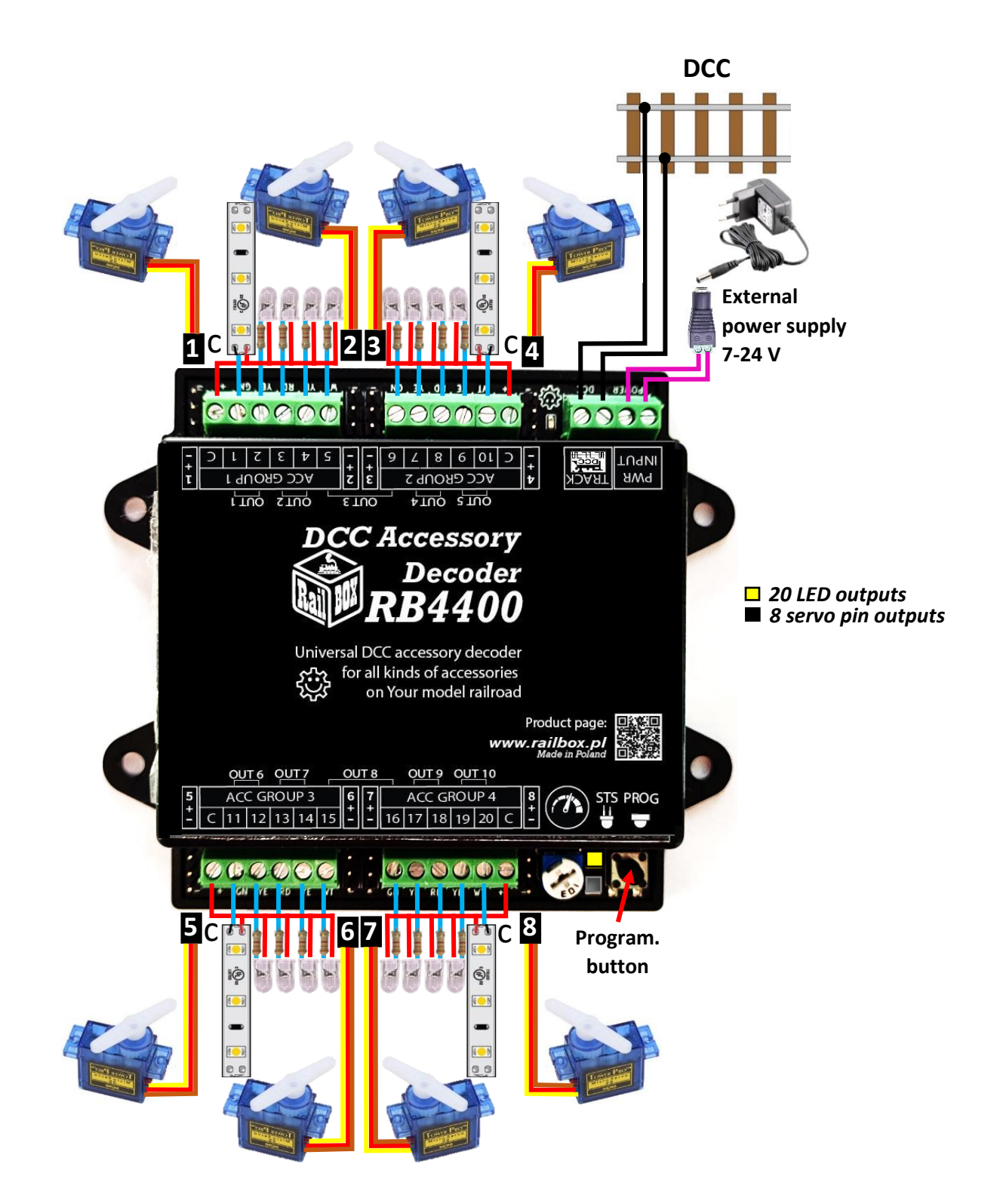

<u>Note</u>: Potentiometer in this mode does not change the brightness of the LED or the position/speed of the servos. Configure accessories in this mode by CV, more details <u>here</u>.

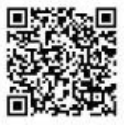

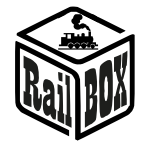

DCC Accessory decoder PRO RB 4400

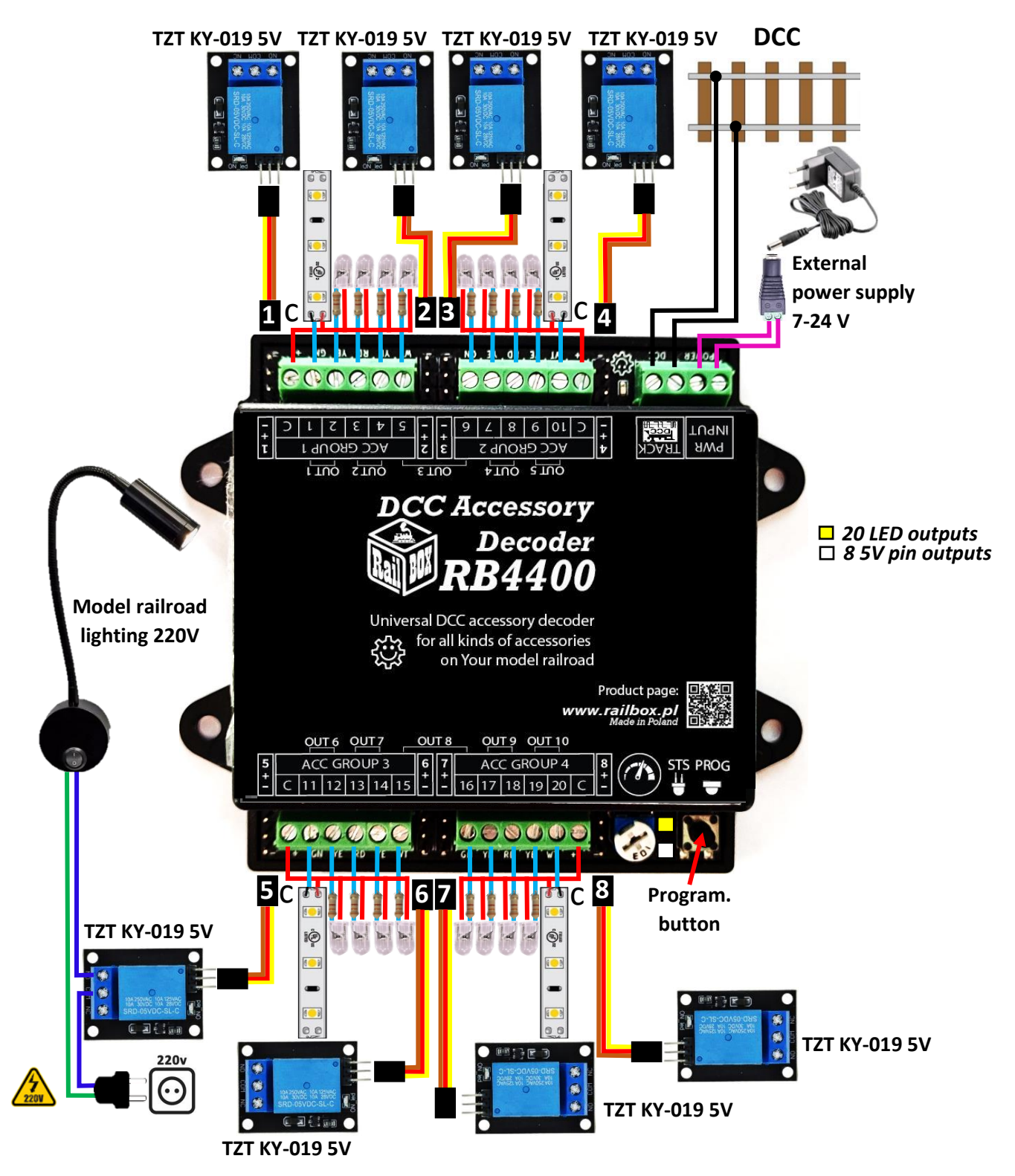

**<u>Note</u>**: When connecting 220V high voltage lighting, be extra careful, or use a professional's help!

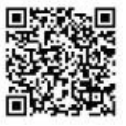

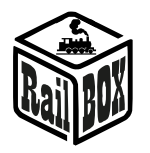

## RB 4400 decoder programming and accessory configuring

## Connection with RailBOX: Railroad Control mobile app

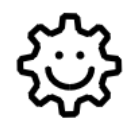

This symbol means "Easy configuration". All RailBOX products with this <sup>3</sup>/<sub>4</sub> symbol on the board or sticker on the case allows two-way communication (Railcom <sup>®</sup> protocol) with command stations with a Railcom <sup>®</sup> receiver:

- Automatic detection of new decoders connected to the tracks and the ability to automatically assign the address to the decoder (only with 🔅 Command station, e.g., WiFi Command Station RB 1110)
- Ability to read and write configuration variables (CV) at any time on the main track (PoM)

Owners of RailBOX decoders with the symbol <sup>(2)</sup> and the RB 1110 Command station no longer have to worry about manual address programming for RailBOX accessory, wagons and loco decoders, just connect a new device to the tracks and the system itself will automatically find the next free address and assign it to the decoder. After that, in the mobile app RailBOX: Railroad Control will automatically appear a new loco, or accessory already with the specified address. In the case of semaphore will only need to move them to the appropriate place on the map in the mobile app RailBOX: Railroad Control. More information about this system <u>see here</u>

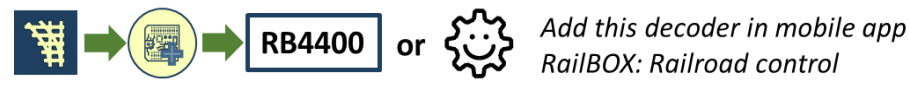

<u>Note</u>: If you do not have the RB 1110 Command station and/or there is no symbol on the decoder, you can also quickly add the decoder on the map in RailBOX: Railroad control mobile app. Connect your own command station with attached decoder to it to our mobile app and follow the instructions as on above image and further instructions in the app as described in tables below, also watch a detailed tutorial <u>here</u>

Semaphore mode: programming via RailBOX: Railroad control mobile app

## The first way: by adding RB 4400 decoder on the map

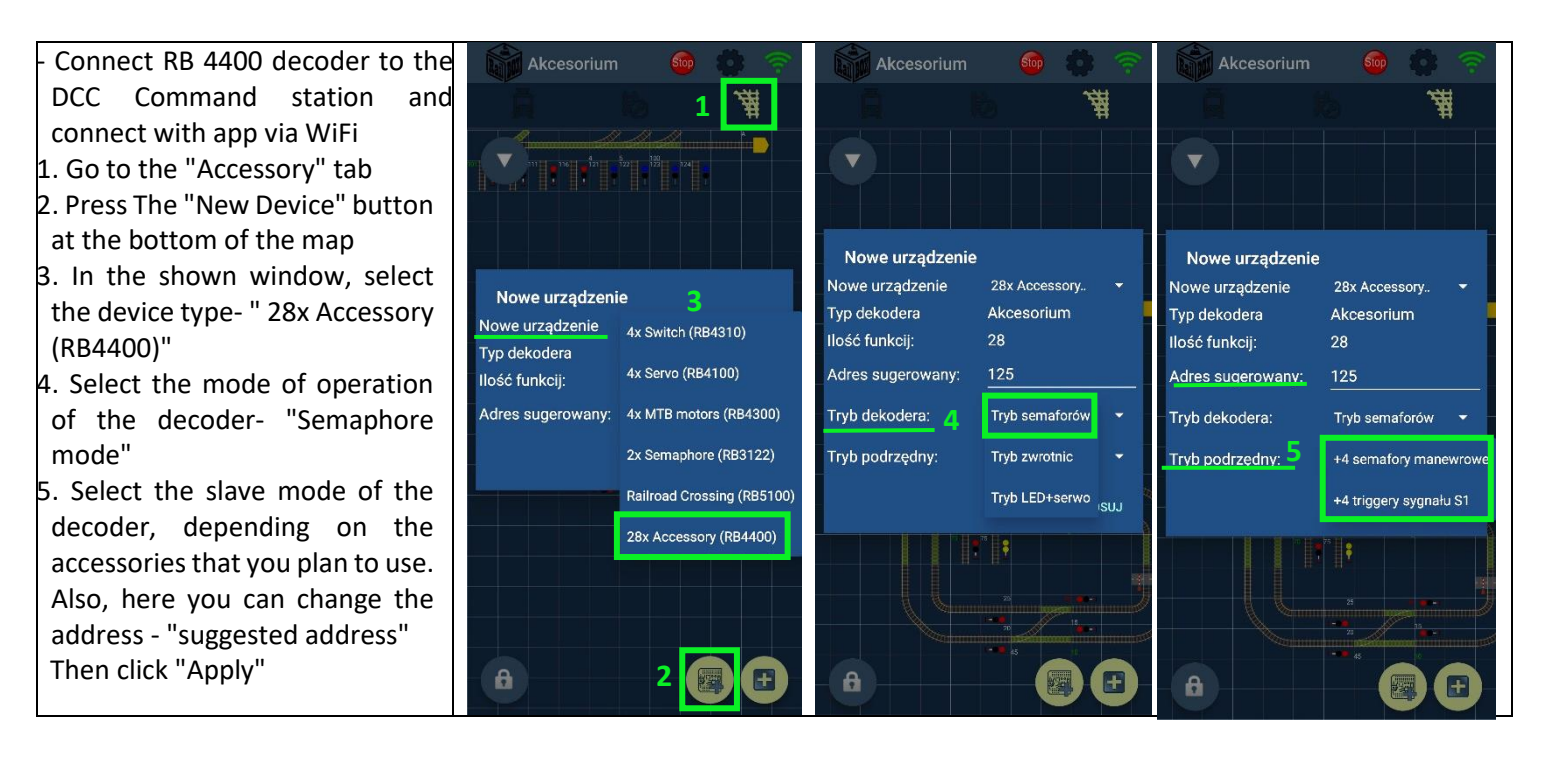

#### www.railbox.pl

\*All trademarks and registered trademarks, product names and photos used in this documentation are the property of their owners.

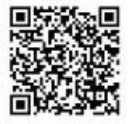

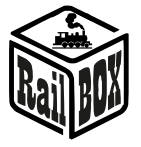

山

Przypisanie adresu dekodera

Po dodaniu dekodera do mapy należy ręcznie

przypisac do niego nowy adres. Aby to zrobić, postępuj zgodnie z instrukcją dekodera. W wiekszości przypadków musisz wysłać polecenie akcesoriów DCC, przytrzymująć przycisk programowania dekodera.

Naćiśnij Wyślij, aby wysłać polecenie. Po zakończeniu kliknii Gotowe.

6 WYŚLIJ

a

## DCC Accessory decoder PRO RB 4400

lub

C 🔊 🕆

Akcesorium

lazwa

🕴 Sz

8

£:;}

0

星

ANULUJ ZMIEŃ

H

Urządzenie: RB4400:1

Restant

Powiadomienie o nowym

6. Shortly press the program. button on the decoder, then press "Send" in the window, then the STS LED blinks white, setting the selected mode of the RB 4400 decoder

7. Then press "Finish"

8. On the map should appear 4 semaphores + 4 shunting sem. (Or only 4 semaphores if you chose the slave mode "4 signal S1 triggers ")

9. By long pressing on any of these semaphores, you will see options for editing this map element

10. Press the "Pencil" icon if you want to edit the variables (CV) of the decoder and / or other options

Second way: "RailBOX Easy configuration (2)" (Choose this way, if you have RB 1110 Command station)

7 ZAKOŃCZ

Connect decoder RB 4400 to RB 1110 Command station and connect it to the RailBOX Railroad control app via WiFi "new 1. The device notification" window will appear

- Select the mode of 2. operation of the decoder-"Semaphore mode"
- 3. Select the slave mode of the decoder, depending on the accessories you plan to use. Also, here you can change the address - "Suggested address"

4. Press "Apply", then on the map you'll see new elements 5. Edit as described in Method 1 above

#### urządzeniu 曹 RB4400:4243F Nowe urządzenie Typ dekodera Akcesorium llość funkcij: 28 Adres domyślny: 105 ۲۰۰۶ Powiadomienie o nowym کریک urządzeniu جي Powiadomienie o nowym سن urządzeniu Adres sugerowany: RB4400:4243P Tryb dekodera: Tryb semaforów RB4400:4243F Nowe urządzenie Nowe urządzenie Typ dekodera Akcesorium Typ dekodera Akcesorium Tryb podrzędny: +4 semafory m Ilość funkcij 28 Ilość funkcij: 28 Adres domyślny: 105 105 Adres domyślny: PÓŹNIEJ ANULUJ ZASTOSUJ Adres sugerowany: Adres sugerowany: Trvb dekodera: 📿 Tryb semaforów Tryb dekodera: Tryb semaforów 🚽 Tryb podrzędny: Tryb zwrotnic +4 semafory manewrowe Tryb podrzędny: </u> Tryb LED+serwo +4 triggery sygnału S1 PÓŹNIE I PÓŹNIEJ 8 a

### Semaphores configuration:

To change the brightness of the semaphore signals, select the same signal on all connected semaphores (e.g. all red (S1)), then use the potentiometer on the decoder to determine the right brightness. Then select a different signal on all connected semaphores (e.g. all double yellow (S13)) and repeat the configuration through the potentiometer. Configuration of shunting semaphores and other options (e.g. signal on/off smoothness) can be determined by changing the corresponding CV in the decoder's editor.

#### www.railbox.pl

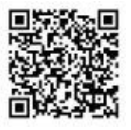

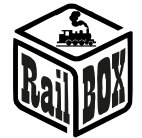

## DCC Accessory decoder PRO RB 4400

## Turnout mode: programming via RailBOX: Railroad control mobile app

#### The first way: by adding RB 4400 decoder on the map

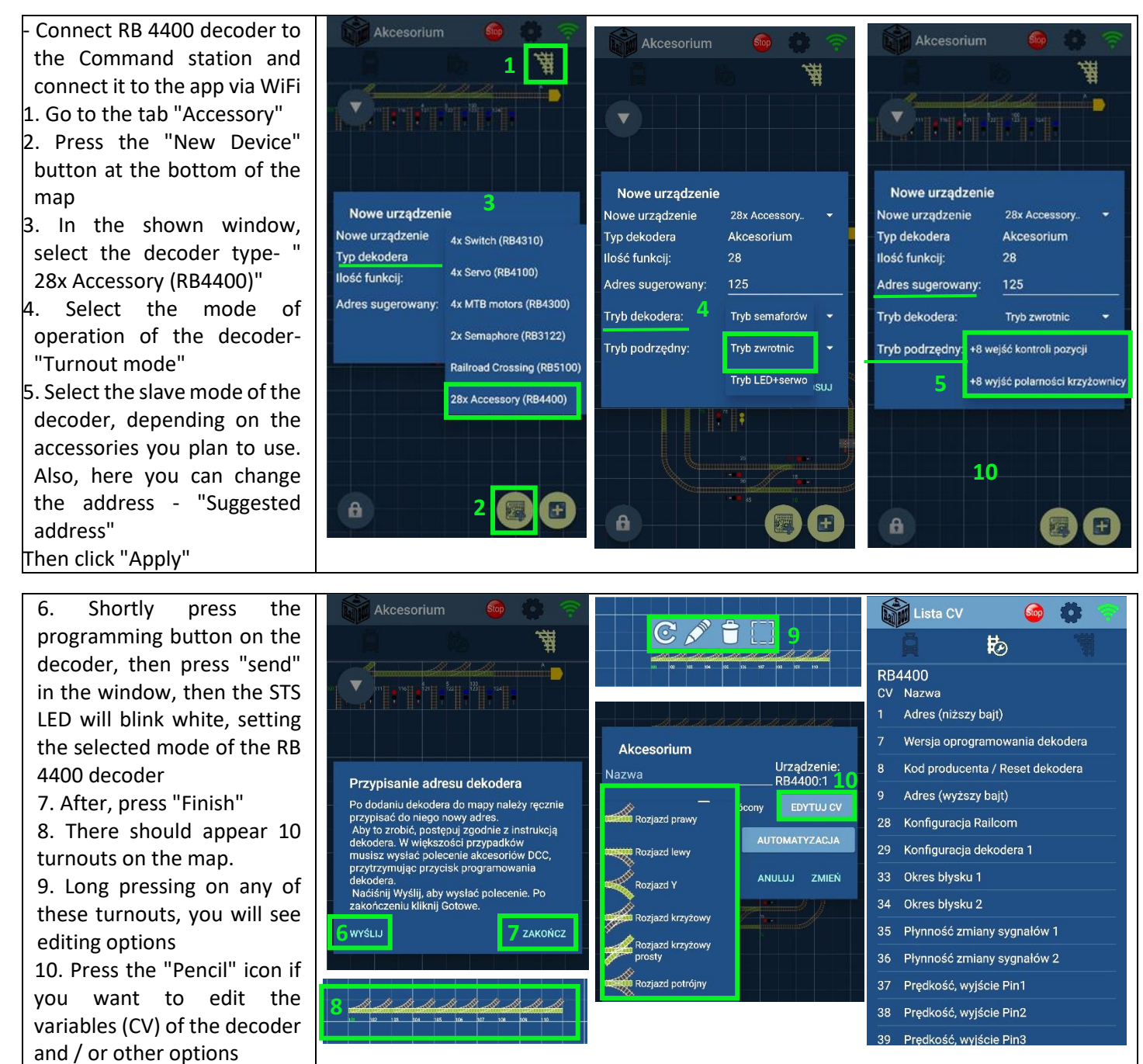

#### www.railbox.pl

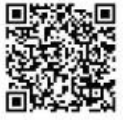

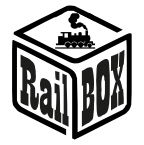

Second way: "RailBOX Easy configuration "" (Choose this way, if you have RB 1110 Command station)

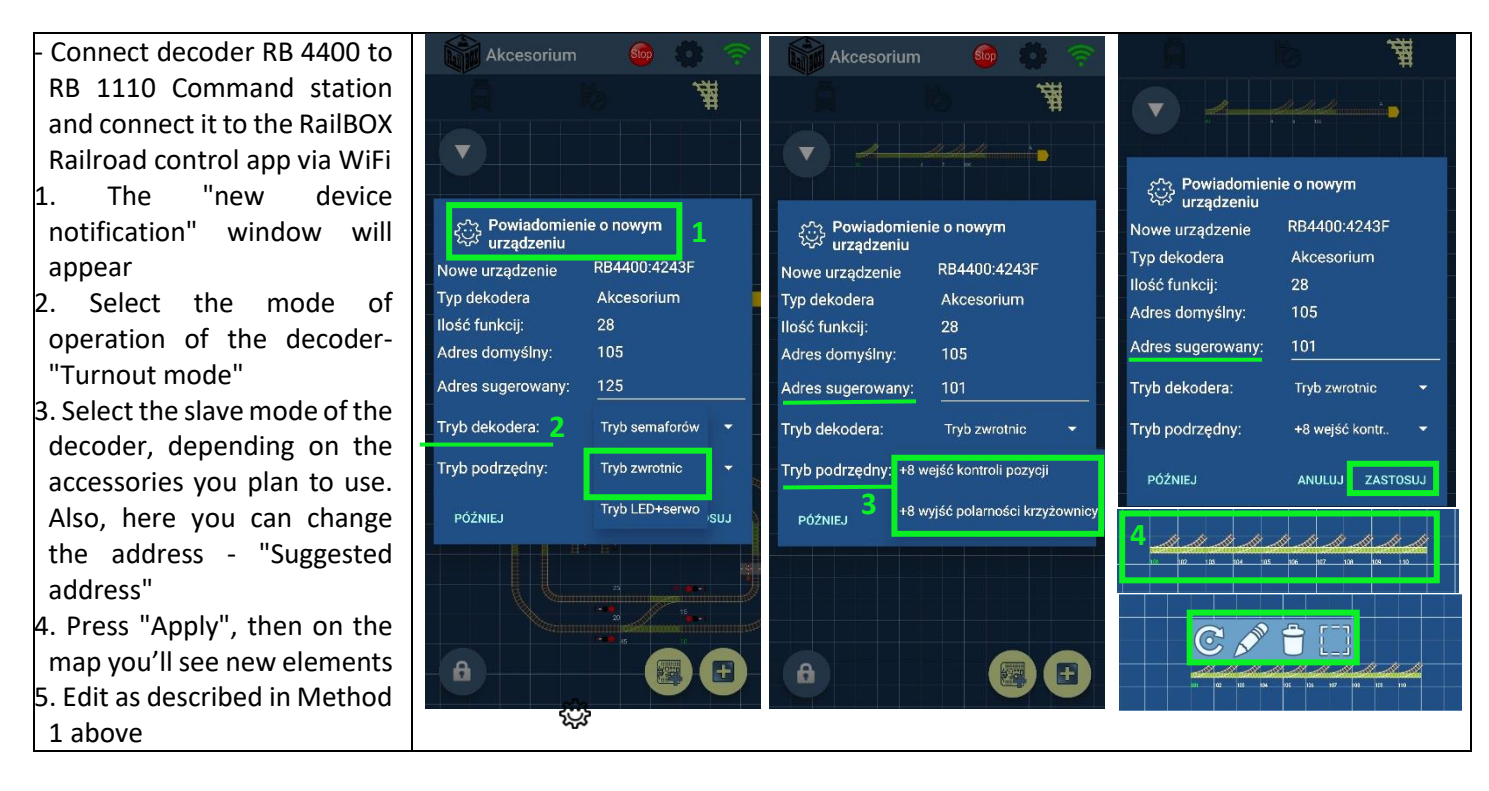

## Motor drives configuration:

In this mode, you can use different types of drives (eg. MTB or coil type; **not suitable for bipolar type motors (e.g.Conrad).** To determine the maintenance time of the motor drive output, first switch the turnout you intend to configure, then use the potentiometer on the decoder to determine the correct time (**maximum for MTB or minimum for coil motor drives**). For each of the motor drives, the time can be different, which allows you to use different types of motor drives at the same time. Similarly, all variables, including the maintenance time of the output, can be determined by changing the corresponding CVs in the decoder editor.

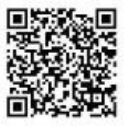

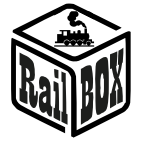

## DCC Accessory decoder PRO RB 4400

## LED + servo mode: programming via RailBOX: Railroad control mobile app

#### The first way: by adding RB 4400 decoder on the map

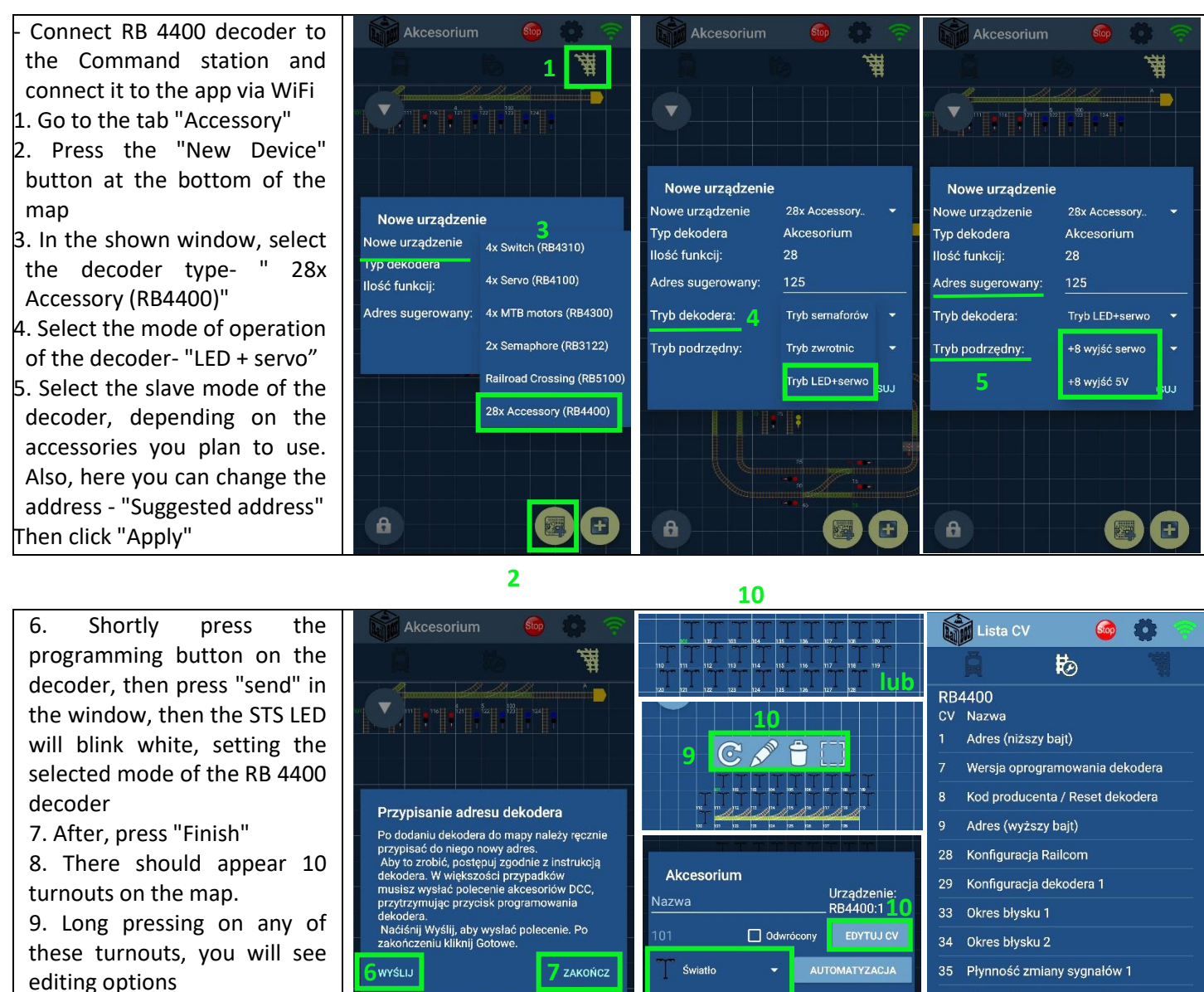

10. Press the "Pencil" icon if you want to edit the variables (CV) of the decoder and / or other options

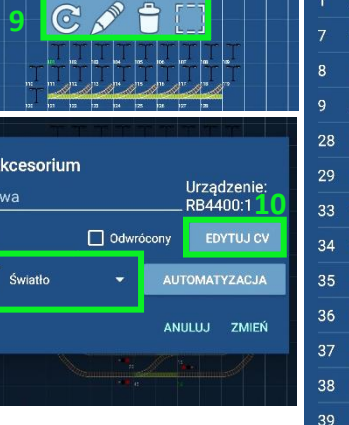

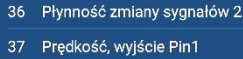

38 Prędkość, wyjście Pin2

Predkość wwiście Pin

www.railbox.pl

\*All trademarks and registered trademarks, product names and photos used in this documentation are the property of their owners.

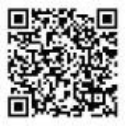

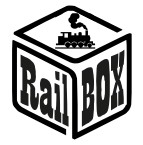

Second way: "RailBOX Easy configuration 🕸" (Choose this way, if you have RB 1110 Command station)

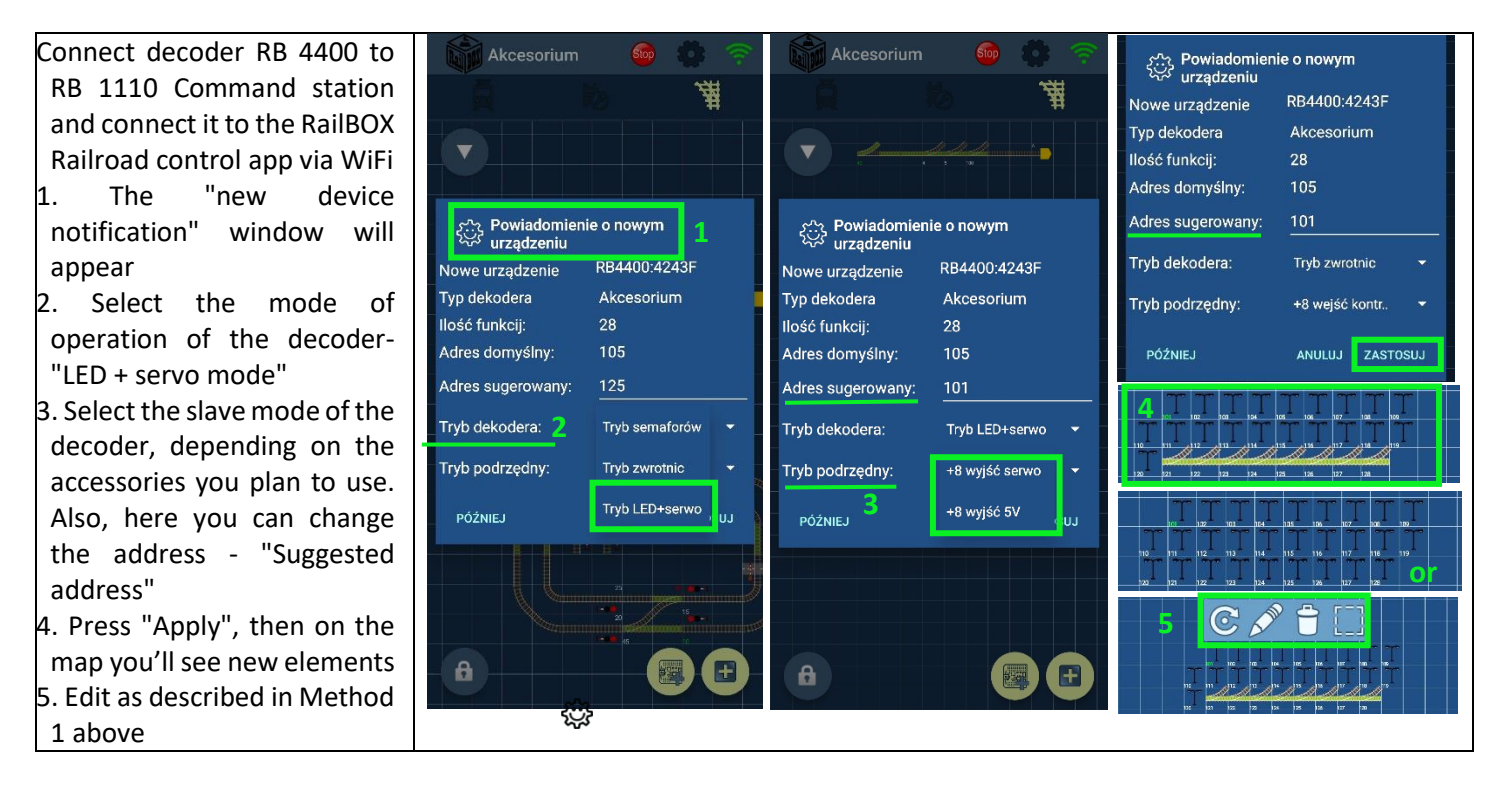

## Servo configuration:

If you have selected the slave mode "+8 Servo outputs" to configure the servo, repeat the following steps:

- Enter configuration mode: press the programming button on the decoder until the WHITE top STS LED is turned on.
- Use the manipulator/mobile application to switch turnout that corresponds the output of the servo that you intend to configure
- Create a locomotive with the address 9999 in the manipulator / mobile application and make sure that all functions are disabled
- Turn on F1 to configure the left position of the servos. The servo position can be changed by changing the speed of this locomotive. Then turn off the F1 function to save the configuration in the decoder's memory.
- Enable F2 to configure the right position and then proceed as described above
- To change the movement speed of the servo, use the F5 function. In order to save all configurations, you must always disable functions after the change.
- To finish configuring the servos, press and hold the decoder's programming button again until the upper WHITE STS LED is turned OFF and turns YELLOW again to indicate the selected mode.
- Other options and variables, including LED brightness, you can set by changing the appropriate CV in the decoder's editor.

#### www.railbox.pl

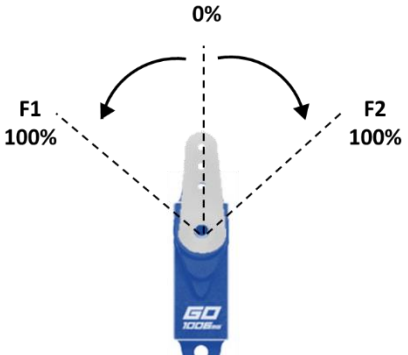

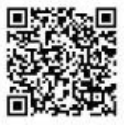

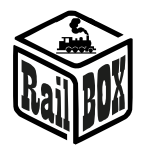

## DCC Accessory decoder PRO RB 4400

## RB4400 manual programming and configuration of accessories

The RB 4400 accessory decoder can also be programmed manually using the button on the decoder and the manipulator (e.g. Multimaus) for address programming and chosen accessories.

1. First, choose the correct mode of the decoder, depending on the accessories that you are going to connect (for a detailed description of the modes, see <u>here</u> and on the connection schemes).

• By default, the decoder is in Semaphore mode (top STS LED is GREEN).

• To switch to Turnout mode, long press the PROG button until you see the top STS LED change color to BLUE.

• If you want to switch to LED+Servo mode, press the PROG button again until the upper STS LED turns YELLOW

2. While in the appropriate decoder mode, shortly press the PROG button (upper STS LED is WHITE)

• Send a command via the manipulator, switching the "turnout" at the selected address (the upper STS LED briefly blinks white, after which the STS LEDs will indicate the status of the recently switched output)

• The base address will be assigned to output 1 of the decoder, the remaining outputs will be assigned automatically to subsequent addresses

3. If you plan to use the decoder in one of the other slave modes, change CV112 value to the appropriate one:

0-semaphore Mode (4 regular + 4 shunting),

16-semaphore Mode (4 regular + 4 S1 signal triggers),

1-crossover mode (10 crossover + 8 position control inputs),

17-crossover mode (10 crossover + 8 crossover polarity outputs),

2-LED+Servo mode (20 LED outputs + 8 servos),

18-LED mode+Servo (20 LED outputs + 8 5V outputs)

• Connect the appropriate accessories to the appropriate outputs of the decoder and check their operation at the programmed "turnouts" addresses. Use the CV table below to fully configure your accessories

# CV configuration table

| cv | Value | Default<br>value | Description                                                            |
|----|-------|------------------|------------------------------------------------------------------------|
|    |       |                  | Address (lower byte):                                                  |
| 1  | 1255  | 0                | Decoder address (CV1 i CV9)                                            |
| 7  | 0255  |                  | Software version                                                       |
|    |       |                  | Manufacturer ID / Decoder reset:                                       |
| 8  | 0255  | 13               | Manufacturer code / Write value 1 to reset decoder to factory settings |
|    |       |                  | Address (higher byte):                                                 |
| 9  |       | 0                | Decoder address (CV1 i CV9)                                            |
|    | bit   |                  | Railcom Configuration                                                  |
|    |       |                  | Enabling the second channel CH2:                                       |
|    | 1     | 1                | 0-off, 1-on                                                            |
|    |       |                  | Enable automatic detection system :                                    |
| 28 | 7     | 1                | 0-off, 1-on                                                            |
| 29 | bit   |                  | Decoder configuration 1                                                |

#### www.railbox.pl

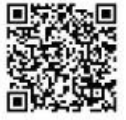

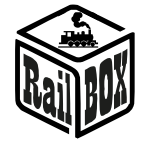

| Value  | Default<br>value                                                                                                    | Description                                                                                                    |
|--------|----------------------------------------------------------------------------------------------------|----------------------------------------------------------------------------------------------------|
|        |                                                                                                    | RailCom :                                                                                                    |
| 3      | 1                                                                                                    | 0-disabled, 1-enabled                                                                                                    |
|        |                                                                                                    | Address type:                                                                                                    |
| 6      | 1                                                                                                    | 0-Not supported, 1-Output address                                                                                                    |
| _      |                                                                                                    | Accessory decoder:                                                                                                    |
| 7      | 1                                                                                                    | 0-Not supported, 1-yes                                                                                                    |
| 0255   | 100                                                                                                    | Flashing period 1:<br>Flashing period 1 (value x 10 msec)                                                                                                    |
| 0255   | 100                                                                                                    | Flashing period 2:<br>Same as CV33                                                                                                    |
| 0255   | 10                                                                                                    | Light intensity fade in time 1                                                                                                    |
| 0255   | 10                                                                                                    | Light intensity fade in time 2                                                                                                    |
| 0255   | 100                                                                                                    | Speed, output Pin1:<br>Speed, output 1 (100 – full rotation in 1s, 50 – full rotation – 0,5s)                                                                                                    |
| 0255   | 100                                                                                                    | Speed, output Pin2:<br>Same as CV37                                                                                                    |
|        |                                                                                                    | Speed, output Pin3:                                                                                                    |
| 0255   | 100                                                                                                    | Same as CV37                                                                                                    |
| 0255   | 100                                                                                                    | Speed, output Pin4:<br>Same as CV37                                                                                                    |
| 0255   | 100                                                                                                    | Speed, output Pin5:<br>Same as CV37                                                                                                    |
| 0255   | 100                                                                                                    | Speed, output Pin6:<br>Same as CV37                                                                                                    |
| 0255   | 100                                                                                                    | Speed, output Pin7:<br>Same as CV37                                                                                                    |
| 0255   | 100                                                                                                    | Speed, output Pin8:<br>Same as CV37                                                                                                    |
| 0255   | 1                                                                                                    | Own sequences step time period                                                                                                    |
| 0255   | 10                                                                                                    | Turnout driver moving time 1:<br>Turnout driver moving time (*10 ms). Set this value greater than the actual moving<br>time for proper operation.<br>Default value 100ms                                                                                                    |
| 0255   | 10                                                                                                    | Turnout driver moving time 2:<br>Same as CV51                                                                                                    |
| 0.255  | 10                                                                                                    | Turnout driver moving time 3:<br>Same as CV51                                                                                                    |
| 0.1200 |                                                                                                    | Turnout driver moving time 4:                                                                                                    |
| 0255   | 10                                                                                                    | Same as CV51                                                                                                    |
| 0255   | 10                                                                                                    | Turnout driver moving time 5:<br>Same as CV51                                                                                                    |
| 0255   | 10                                                                                                    | Turnout driver moving time 6:<br>Same as CV51                                                                                                    |
| 0255   | 10                                                                                                    | Turnout driver moving time 7:<br>Same as CV51                                                                                                    |
|        | Value   3   6   7   0255   0255   0255   0255   0255   0255   0255   0255   0255   0255   0255   0255   0255   0255   0255   0255   0255   0255   0255   0255   0255   0255   0255   0255   0255   0255   0255   0255 | Default<br>value   Nalue Default<br>value   3 1   3 1   6 1   7 1   0.255 100   0.255 100   0.255 100   0.255 100   0.255 100   0.255 100   0.255 100   0.255 100   0.255 100   0.255 100   0.255 100   0.255 100   0.255 100   0.255 100   0.255 100   0.255 100   0.255 10   0.255 10   0.255 10   0.255 10   0.255 10   0.255 10   0.255 10   0.255 10   0.255 10 |

## www.railbox.pl

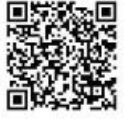

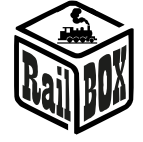

| су | Value | Default<br>value | Description                                                                                                    |
|----|-------|------------------|----------------------------------------------------------------------------------------------------|
|    | 0.055 | 10               | Turnout driver moving time 8:                                                                                                    |
| 58 | 0255  | 10               | Same as CV51                                                                                                    |
| 59 | 0255  | 10               | Same as CV51                                                                                                    |
| 60 | 0255  | 10               | Turnout driver moving time 10:<br>Same as CV51                                                                                                    |
| 61 | 07    | 0                | Semaphore number setting for common signal #1:<br>Semaphore number setting for common signal #1. Set here semaphore number<br>(ACC group) on which common signal from CV 62 will be set.                                                                                                    |
| 62 | 011   | 10               | Common signal #1 setting:<br>Common signal #1 setting for several semaphores: 0 – S2, 1 – S3, 2 – S4, 3 – S5, 4 –<br>S10, 5 – S11, 6 – S12, 7 – S13, 8 – Sz, 9 – MS2, 10 – S1, 11 – OFF                                                                                                    |
| 63 | 0255  | 0                | Common signal #1 address setting:<br>Address setting to enable common signal #1 for several semaphores. Set here DCC<br>address, for which common signal from CV 62 will be set.<br>Note: Some DCC Command stations may send accessory addresses that are larger<br>by 4. So if you don't see any action, try typing value that is lesser by 4. |
| 64 | 07    | 0                | Semaphore number setting for common signal #2:<br>Semaphore number setting for common signal #2. Set here semaphore number<br>(ACC group) on which common signal from CV 65 will be set.                                                                                                    |
| 65 | 011   | 10               | Common signal #2 setting:<br>Common signal #2 setting for several semaphores: 0 – S2, 1 – S3, 2 – S4, 3 – S5, 4 –<br>S10, 5 – S11, 6 – S12, 7 – S13, 8 – Sz, 9 – MS2, 10 – S1, 11 – OFF                                                                                                    |
| 66 | 0255  | 0                | Common signal #2 address setting:<br>Address setting to enable common signal #2 for several semaphores. Set here DCC<br>address, for which common signal from CV 65 will be set.<br>Note: Some DCC Command stations may send accessory addresses that are larger<br>by 4. So if you don't see any action, try typing value that is lesser by 4. |
| 67 | 07    | 0                | Semaphore number setting for common signal #3:<br>Semaphore number setting for common signal #3. Set here semaphore number<br>(ACC group) on which common signal from CV 68 will be set.                                                                                                    |
| 68 | 011   | 10               | Common signal #3 setting:<br>Common signal #3 setting for several semaphores: 0 – S2, 1 – S3, 2 – S4, 3 – S5, 4 –<br>S10, 5 – S11, 6 – S12, 7 – S13, 8 – Sz, 9 – MS2, 10 – S1, 11 – OFF                                                                                                    |
| 69 | 0255  | 0                | Common signal #3 address setting:<br>Address setting to enable common signal #3 for several semaphores. Set here DCC<br>address, for which common signal from CV 68 will be set.<br>Note: Some DCC Command stations may send accessory addresses that are larger<br>by 4. So if you don't see any action, try typing value that is lesser by 4. |
| 70 | 07    | 0                | Semaphore number setting for common signal #4:<br>Semaphore number setting for common signal #4. Set here semaphore number<br>(ACC group) on which common signal from CV 71 will be set.                                                                                                    |
| 71 | 011   | 10               | Common signal #4 setting:<br>Common signal #4 setting for several semaphores: 0 – S2, 1 – S3, 2 – S4, 3 – S5, 4 –<br>S10, 5 – S11, 6 – S12, 7 – S13, 8 – Sz, 9 – MS2, 10 – S1, 11 – OFF                                                                                                    |

## www.railbox.pl

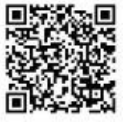

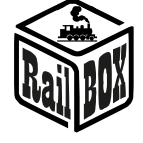

| сv  | Value | Default<br>value | Description                                                                                                    |
|-----|-------|------------------|----------------------------------------------------------------------------------------------------|
|     |       |                  | Common signal #4 address setting:<br>Address setting to enable common signal #4 for several semaphores. Set here DCC<br>address, for which common signal from CV 71 will be set.                                                                                                    |
| 72  | 0255  | 0                | by 4. So if you don't see any action, try typing value that is lesser by 4.                                                                                                    |
| 73  | 01    | 0                | Output/input inversion Pin1:<br>Output/input inversion 1. 0 – no inversion, 1 - inversion                                                                                                    |
| 74  | 01    | 0                | Output/input inversion Pin2:<br>Same as CV73                                                                                                    |
| 75  | 01    | 0                | Output/input inversion Pin3:<br>Same as CV73                                                                                                    |
| 76  | 01    | 0                | Output/input inversion Pin4:<br>Same as CV73                                                                                                    |
| 77  | 01    | 0                | Output/input inversion Pin5:<br>Same as CV73                                                                                                    |
| 78  | 01    | 0                | Output/input inversion Pin6:<br>Same as CV73                                                                                                    |
| 79  | 01    | 0                | Output/input inversion Pin7:<br>Same as CV73                                                                                                    |
| 80  | 01    | 0                | Output/input inversion Pin8:<br>Same as CV73                                                                                                    |
| 112 | 018   | 0                | Decoder operating mode:<br>Decoder operating mode:<br>O-semaphore mode (4 regular + 4 shunting),<br>16-semaphore mode (4 regular + 4 S1 signal triggers),<br>1-turnout mode (10 turnouts 8 position control inputs),<br>17-turnout mode (10 turnouts + 8 cross polarity outputs),<br>2-LED+Servo mode (20 LED outputs + 8 servos),<br>18-LED mode (20 LED outputs + 8 5V outputs)                                                                                                    |
|     |       |                  | Lighting effect, output 1:<br>0: light bulb<br>1: flashing with frequency 1 (frequency in CV 33)<br>2: flashing with frequency 1 (inverted)<br>3: flashing with frequency 2 (frequency in CV 34)<br>4: flashing with frequency 2 (inverted)<br>6: First own sequence (CV211 – 223)<br>7: Second own sequence (CV224 – 236)<br>9: Servo mode<br>Additional effects<br>+ 16 enables light intensity fade in during time from CV35<br>+ 32 enables light intensity fade in during time from CV36<br>+ 64 enables light intensity fade in during 500 ms |
| 121 | 0135  | 0                | + 128 to the CV value will disable own sequence after 1 execution.                                                                                                    |
| 122 | 0135  | 0                | Same as CV121                                                                                                    |

## www.railbox.pl

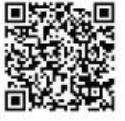

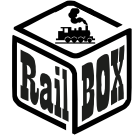

| су   | Value | Default<br>value | Description                   |
|------|-------|------------------|-------------------------------|
|      |       |                  | Lighting effect, output 3:    |
| 123  | 0135  | 0                | Same as CV121                 |
|      |       |                  | Lighting effect, output 4:    |
| 124  | 0135  | 0                | Same as CV121                 |
| 4.25 | 0 425 | 0                | Lighting effect, output 5:    |
| 125  | 0135  | 0                | Same as CV121                 |
| 126  | 0135  | 0                | Same as CV121                 |
|      |       |                  | Lighting effect, output 7:    |
| 127  | 0135  | 0                | Same as CV121                 |
| 100  | 0 405 |                  | Lighting effect, output 8:    |
| 128  | 0135  | 0                | Same as CV121                 |
| 129  | 0135  | 0                | Same as CV121                 |
|      |       |                  | Lighting effect, output 10:   |
| 130  | 0135  | 0                | Same as CV121                 |
|      |       | _                | Lighting effect, output 11:   |
| 131  | 0135  | 0                | Same as CV121                 |
| 122  | 0 125 | 0                | Lighting effect, output 12:   |
| 152  | 0155  | 0                | Lighting effect output 13:    |
| 133  | 0135  | 0                | Same as CV121                 |
|      |       |                  | Lighting effect, output 14:   |
| 134  | 0135  | 0                | Same as CV121                 |
|      |       | _                | Lighting effect, output 15:   |
| 135  | 0135  | 0                | Same as CV121                 |
| 126  | 0 125 | 0                | Lighting effect, output 16:   |
| 130  | 0135  | 0                | Janie as CV121                |
| 137  | 0135  | 0                | Same as CV121                 |
|      |       |                  | Lighting effect, output 18:   |
| 138  | 0135  | 0                | Same as CV121                 |
|      |       |                  | Lighting effect, output 19:   |
| 139  | 0135  | 0                | Same as CV121                 |
| 140  | 0 125 | 0                | Lighting effect, output 20:   |
| 140  | 0135  | 0                | Same as CV121                 |
| 141  | 0.135 | 0                | Same as CV121                 |
|      | 0200  |                  | Lighting effect, output Pin2: |
| 142  | 0135  | 0                | Same as CV121                 |
|      |       |                  | Lighting effect, output Pin3: |
| 143  | 0135  | 0                | Same as CV121                 |
|      |       | -                | Lighting effect, output Pin4: |
| 144  | 0135  | 0                | Same as CV121                 |

## www.railbox.pl

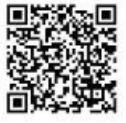

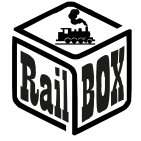

|     |       | Default |                                                |
|-----|-------|---------|------------------------------------------------|
| CV  | Value | value   | Description                                    |
| 145 | 0135  | 0       | Lighting effect, output Pin5:<br>Same as CV121 |
| 146 | 0135  | 0       | Lighting effect, output Pin6:<br>Same as CV121 |
|     |       |         | Lighting effect, output Pin7:                  |
| 147 | 0135  | 0       | Same as CV121                                  |
| 148 | 0135  | 0       | Lighting effect, output Pin8:<br>Same as CV121 |
| 151 | 0255  | 255     | Maximum brightness, output 1                   |
| 152 | 0255  | 255     | Maximum brightness, output 2                   |
| 153 | 0255  | 255     | Maximum brightness, output 3                   |
| 154 | 0255  | 255     | Maximum brightness, output 4                   |
| 155 | 0255  | 255     | Maximum brightness, output 5                   |
| 156 | 0255  | 255     | Maximum brightness, output 6                   |
| 157 | 0255  | 255     | Maximum brightness, output 7                   |
| 158 | 0255  | 255     | Maximum brightness, output 8                   |
| 159 | 0255  | 255     | Maximum brightness, output 9                   |
| 160 | 0255  | 255     | Maximum brightness, output 10                  |
| 161 | 0255  | 255     | Maximum brightness, output 11                  |
| 162 | 0255  | 255     | Maximum brightness, output 12                  |
| 163 | 0255  | 255     | Maximum brightness, output 13                  |
| 164 | 0255  | 255     | Maximum brightness, output 14                  |
| 165 | 0255  | 255     | Maximum brightness, output 15                  |
| 166 | 0255  | 255     | Maximum brightness, output 16                  |
| 167 | 0255  | 255     | Maximum brightness, output 17                  |
| 168 | 0255  | 255     | Maximum brightness, output 18                  |
| 169 | 0255  | 255     | Maximum brightness, output 19                  |
| 170 | 0255  | 255     | Maximum brightness, output 20                  |
| 171 | 0255  | 255     | Maximum brightness, output Pin1                |
| 172 | 0255  | 255     | Maximum brightness, output Pin2                |
| 173 | 0255  | 255     | Maximum brightness, output Pin3                |
| 174 | 0255  | 255     | Maximum brightness, output Pin4                |
| 175 | 0255  | 255     | Maximum brightness, output Pin5                |
| 176 | 0255  | 255     | Maximum brightness, output Pin6                |
| 177 | 0255  | 255     | Maximum brightness, output Pin7                |
| 178 | 0255  | 255     | Maximum brightness, output Pin8                |
| 181 | 0255  | 0       | Minimum brightness, output 1                   |
| 182 | 0255  | 0       | Minimum brightness, output 2                   |
| 183 | 0255  | 0       | Minimum brightness, output 3                   |
| 184 | 0255  | 0       | Minimum brightness, output 4                   |
| 185 | 0255  | 0       | Minimum brightness, output 5                   |
| 186 | 0255  | 0       | Minimum brightness, output 6                   |
| 187 | 0255  | 0       | Minimum brightness, output 7                   |
| 188 | 0255  | 0       | Minimum brightness, output 8                   |

## www.railbox.pl

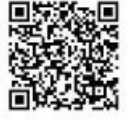

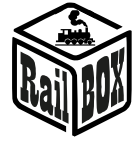

|     |       | Default |                                                                      |
|-----|-------|---------|----------------------------------------------------------------------|
| CV  | Value | value   | Description                                                          |
| 189 | 0255  | 0       | Minimum brightness, output 9                                         |
| 190 | 0255  | 0       | Minimum brightness, output 10                                        |
| 191 | 0255  | 0       | Minimum brightness, output 11                                        |
| 192 | 0255  | 0       | Minimum brightness, output 12                                        |
| 193 | 0255  | 0       | Minimum brightness, output 13                                        |
| 194 | 0255  | 0       | Minimum brightness, output 14                                        |
| 195 | 0255  | 0       | Minimum brightness, output 15                                        |
| 196 | 0255  | 0       | Minimum brightness, output 16                                        |
| 197 | 0255  | 0       | Minimum brightness, output 17                                        |
| 198 | 0255  | 0       | Minimum brightness, output 18                                        |
| 199 | 0255  | 0       | Minimum brightness, output 19                                        |
| 200 | 0255  | 0       | Minimum brightness, output 20                                        |
| 201 | 0255  | 0       | Minimum brightness, output Pin1                                      |
| 202 | 0255  | 0       | Minimum brightness, output Pin2                                      |
| 203 | 0255  | 0       | Minimum brightness, output Pin3                                      |
| 204 | 0255  | 0       | Minimum brightness, output Pin4                                      |
| 205 | 0255  | 0       | Minimum brightness, output Pin5                                      |
| 206 | 0255  | 0       | Minimum brightness, output Pin6                                      |
| 207 | 0255  | 0       | Minimum brightness, output Pin7                                      |
| 208 | 0255  | 0       | Minimum brightness, output Pin8                                      |
|     |       |         | First own sequence, beginning:                                       |
|     |       |         | First own sequence CV211-CV223                                       |
|     |       |         | write one byte of sequence at a time                                 |
|     |       |         | 1 Factory sequence                                                   |
| 211 |       |         | 0xB5, 0xFD,0x6F, 0xF7, 0xB5,0xFD,0x6F,0xF7,0xB5,0xFD,0x6F,0xF7,0xB5  |
| 223 |       |         | First own sequence, end                                              |
|     |       |         | Second own sequence, beginning:                                      |
|     |       |         | Second own sequence CV224-CV236                                      |
|     |       |         | write one byte of sequence at a time                                 |
|     |       |         | 2 factory sequence                                                   |
| 224 |       |         | 0xC7, 0x9F, 0xFF,0xFF, 0xFF, 0xFF, 0xFF, 0xFF, 0xFF, 0xFF, 0xFF,0xFF |
| 236 |       |         | Second own sequence, end                                             |

www.railbox.pl

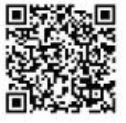